## - , imtoken 转 eth 到 metamask

打开 imtoken , 转账

输入合约地址:0x51A5271Ec514c3065d9de2D8E95051989f7D53AB

| ×           | ETH 转账                | E       |
|-------------|-----------------------|---------|
| 0x51A5271Ec | 514c3065d9de2D8E95051 | 989f7 👔 |
| 1           |                       |         |
| 备注          |                       |         |
| 矿工费用        |                       |         |
| 0—          |                       |         |
| 倡交          | 0.00100071 ether      | 快       |
|             |                       |         |
|             | 高级选巧                  | т о-    |
|             | 下一步                   |         |
| -           |                       |         |
|             |                       |         |
|             |                       |         |

数量选好,手续费比默认值略高一点,转账。

注意,这个办法适用于暂时不方便使用电脑的同学,其实到这一步,如果转账成功,就代 表你已经成功参与了游戏,接下来只需要在电脑上导入钱包就可以。 输入https://www.google.cn/chrome/下载安装谷歌

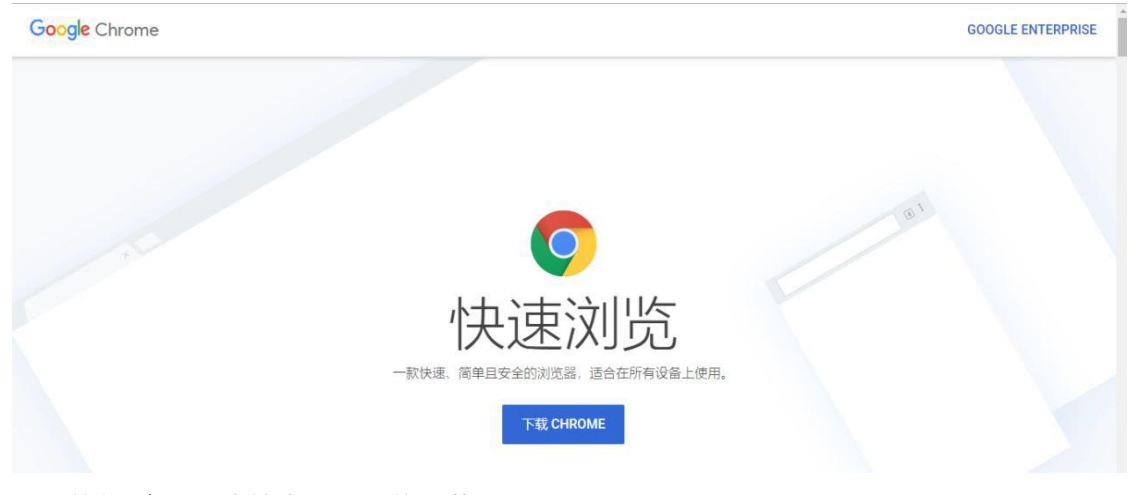

- 2. 翻墙软件-自己百度搜索 我用的是蓝灯
- 3. 速度不错 https://github.com/getlantern/download

### **三**、 安装 MetaMask

1) 前往 https://metamask.io/ 接进行插件安装

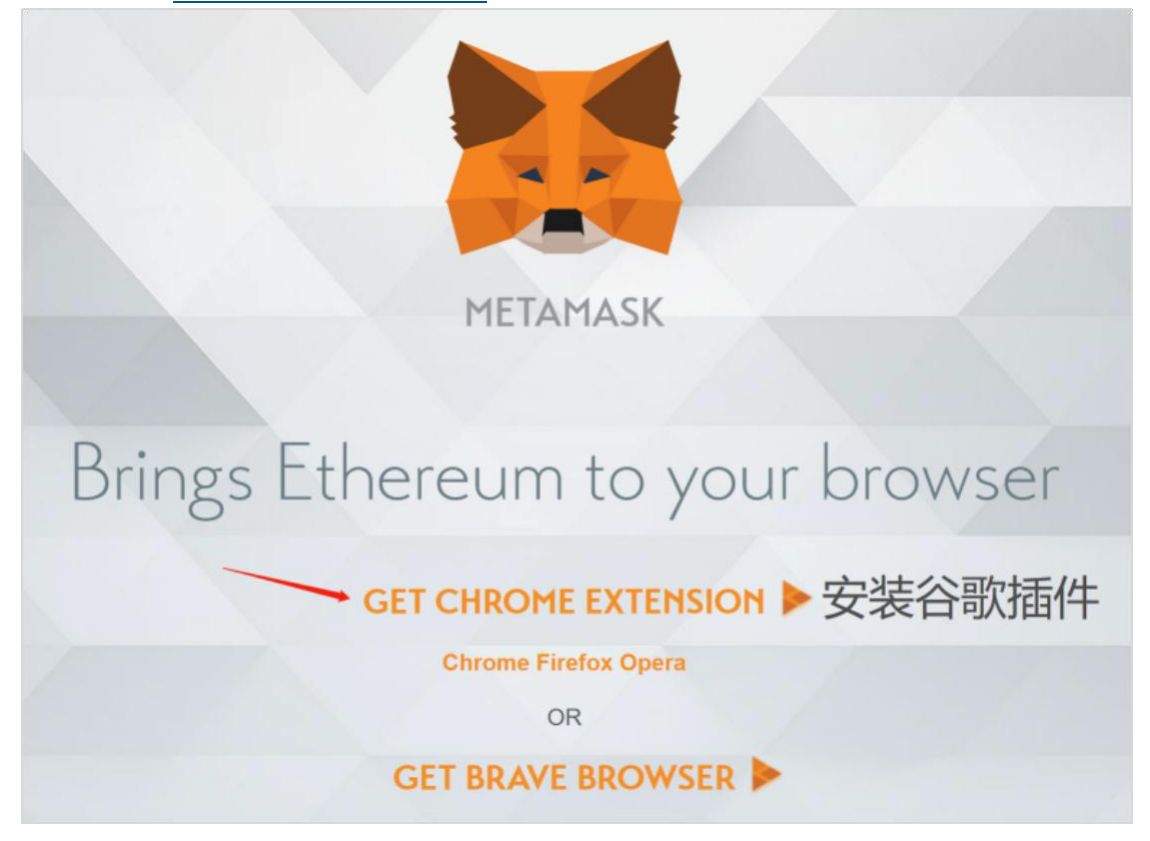

2) 添加至谷歌程序

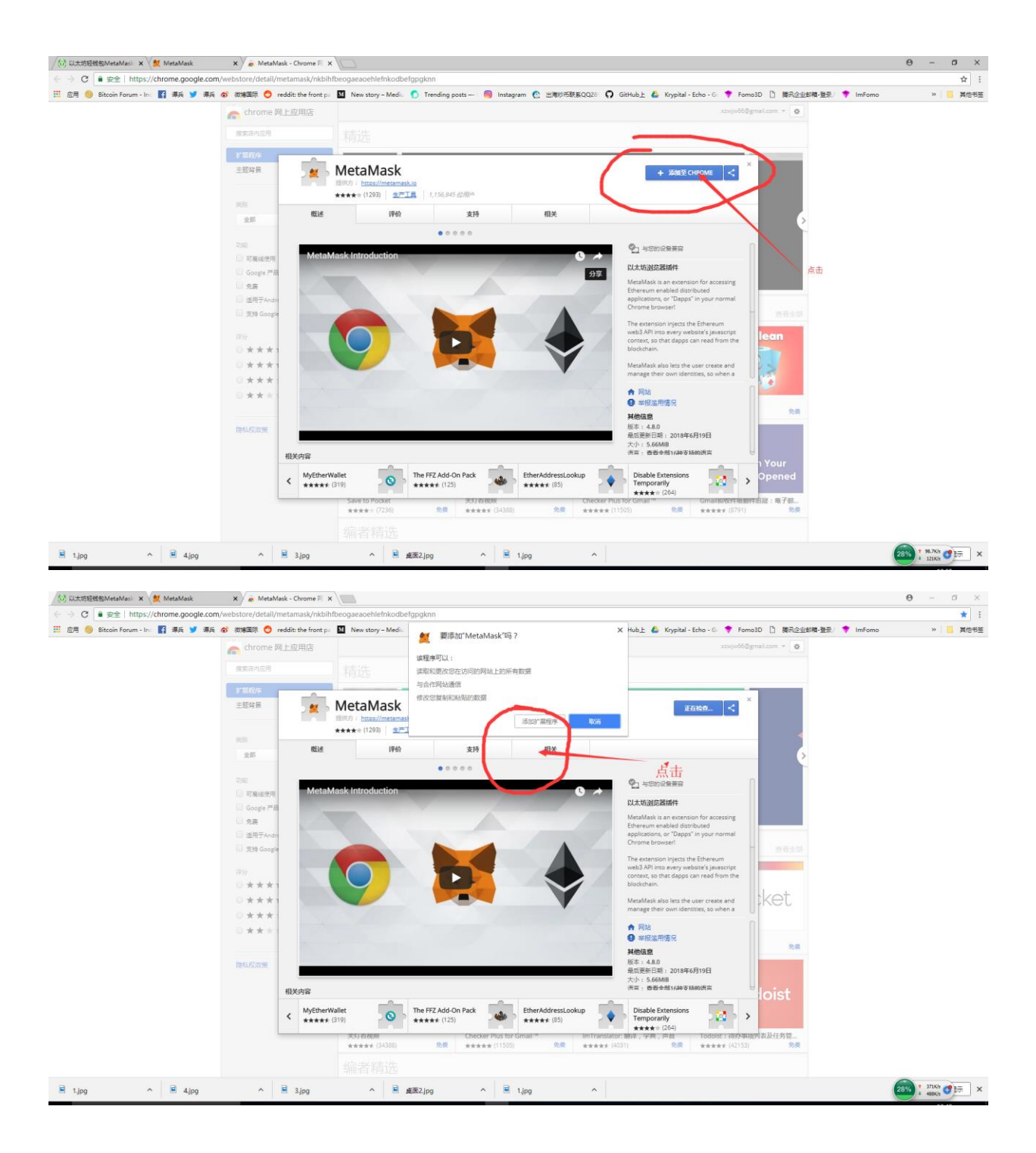

#### 3)添加成功后, 浏览器右上角会出现 Metamask 小狐狸图标

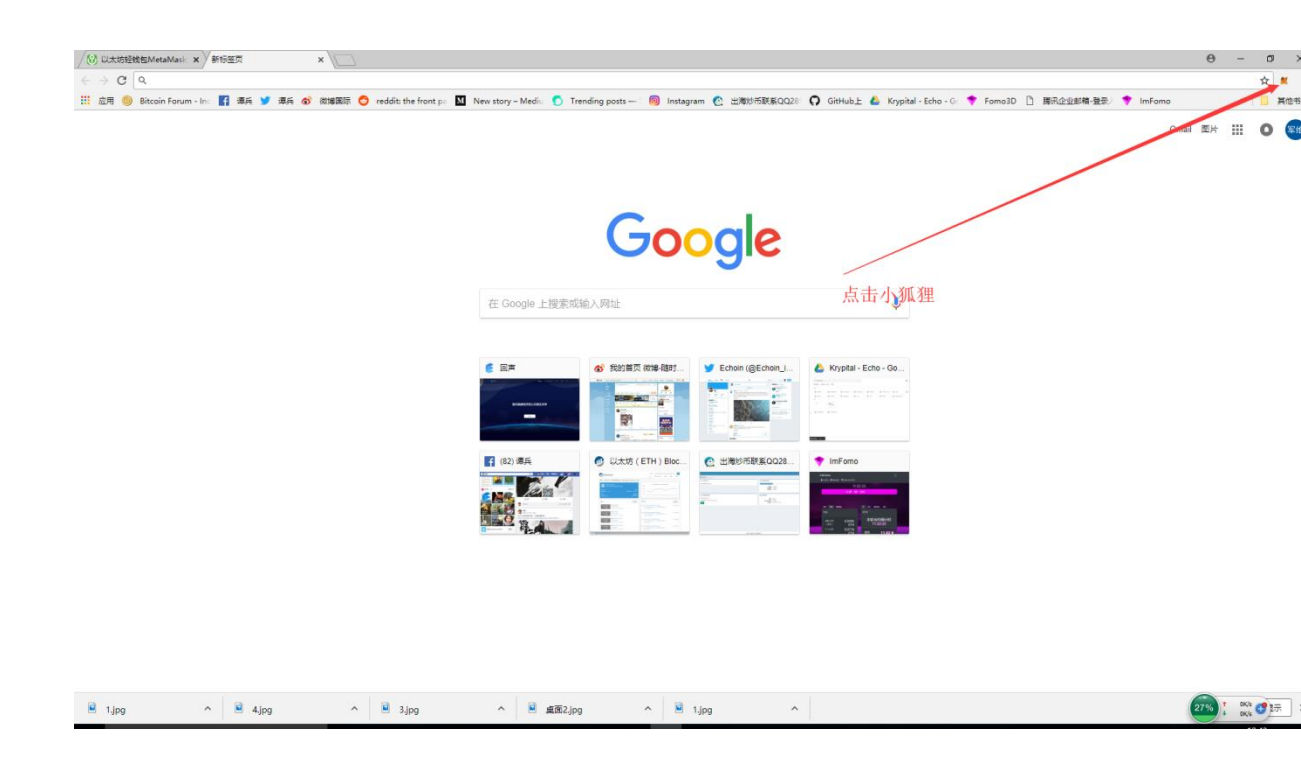

# 四,导入imtoken钱包

#### 1)点击MetaMask的狐狸头图标,安装后第一次使用时会出一个隐私提示

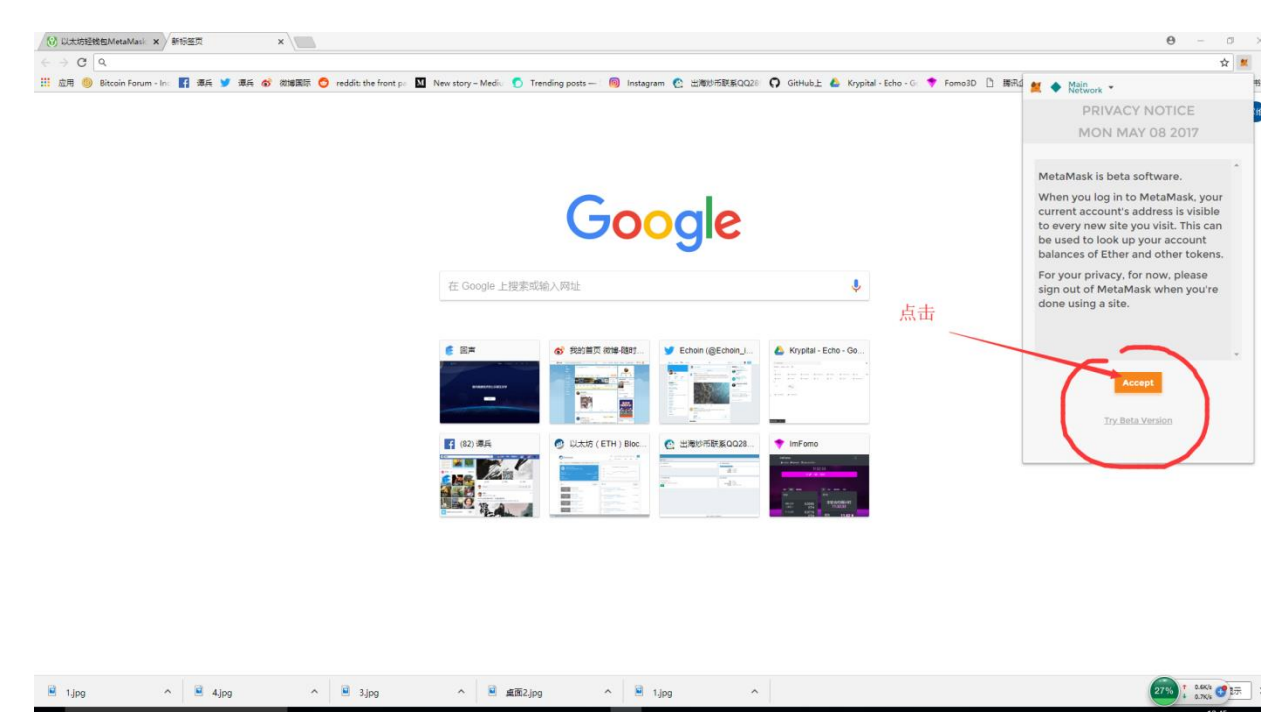

2) 点击"Accept"按钮,显示的是MetaMask的服务条款,默认情况下Accept 按钮是灰色的,不要着急,点击右上角蓝色方框标出的下拉条拉到最下在,按钮

就可用了

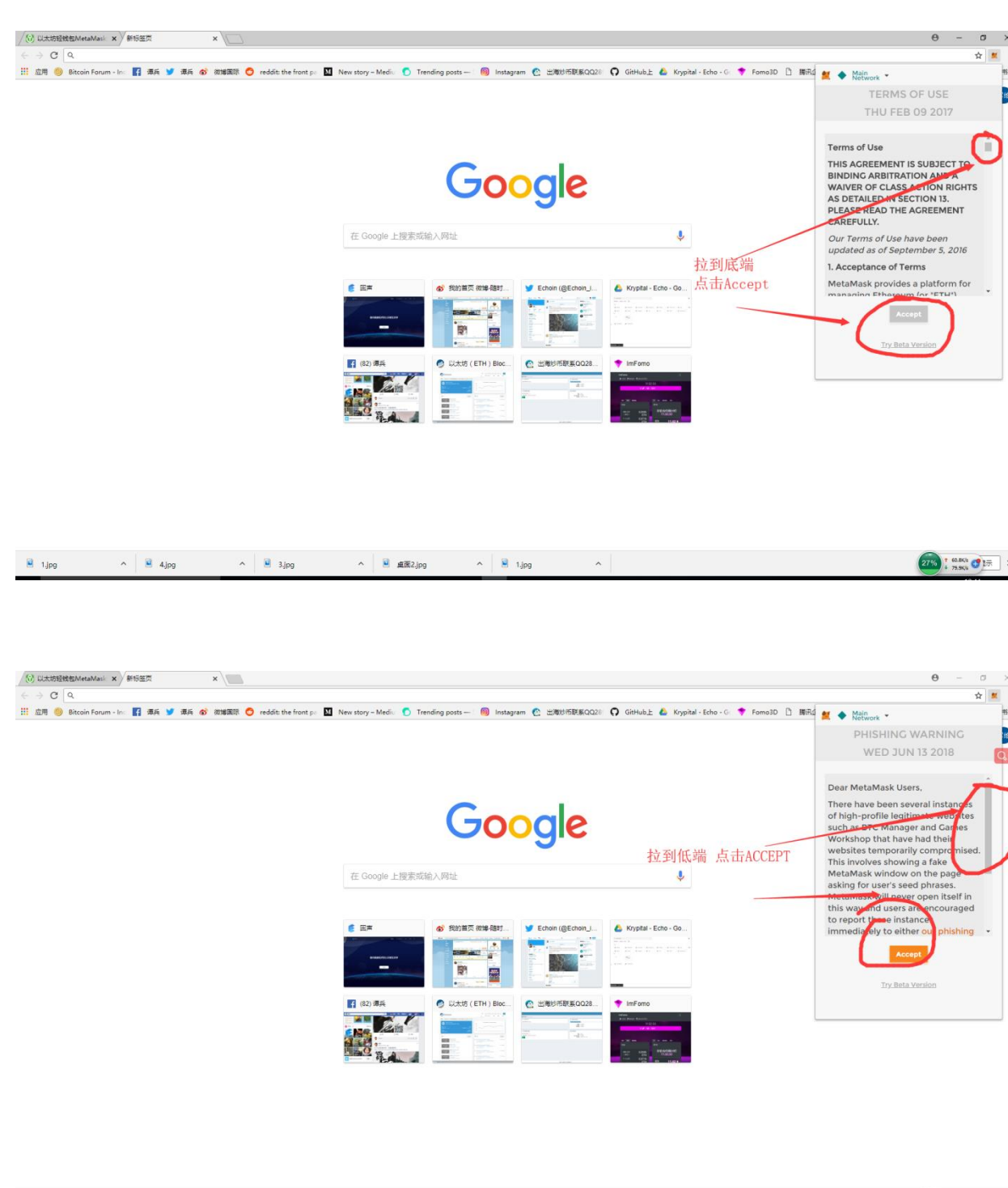

2755 t 0.07K% C 17

■ 1.jpg ^ ■ 4.jpg ^ ■ 3.jpg ^ ■ 重覆2.jpg ^ ■ 1.jpg ^

3) 这里用户有两种选择,一种是创建一个新的DEN(DEN是在MetaMask用密码加密存储的钱包),另一种是导入已经存在的DEN。这里先以导入为例,

点击creat下方小字体,输入12位助记词,重设密码即可导入钱包

### 创建账户后可以继续导入钱包,点击,导入账户

| /(ii) 以太防经税包MetaMasi × / ImFomo      | × 🔀 Word to PDF - Convert 🗴 🌿 MetaMask           | 🗙 🖉 🖉 MetaMask - Chrome 🕅 🗙                                                                                     | MetaMask            | ×新标题页                  | ×                         | Θ - σ >             |
|--------------------------------------|--------------------------------------------------|----------------------------------------------------------------------------------------------------|---------------------|------------------------|---------------------------|---------------------|
| ← → C                                |                                                  |                                                                                                    |                     |                        |                           | ý 🕺                 |
| 🗄 应用 🧐 Bitcoin Forum - In: 🚦 漂兵 🎐 漂兵 | 🚳 微細菌原 😋 reddit: the front p= M New story - Medi | 🅤 Trending posts — 🛛 🥘 Instagra                                                                                 | m 🕐 出潮均市联系QQ28      | 🖸 GitHub上 🤷 Krypital   | - Echo - G: 🌹 Formo3D 🗋 🎘 |                     |
|                                      |                                                  |                                                                                                    |                     |                        |                           | My Accounts         |
|                                      |                                                  |                                                                                                    |                     |                        |                           |                     |
|                                      |                                                  |                                                                                                    |                     |                        |                           | 0.587379 ETH        |
|                                      |                                                  | God                                                                                                    |                     |                        |                           | 十四建账户               |
|                                      |                                                  |                                                                                                    | gie                 |                        |                           |                     |
|                                      |                                                  |                                                                                                    |                     |                        |                           | ● 信息& 帮助            |
|                                      | 在 Google _                                       | 上搜索或输入网址                                                                                                    |                     | <b>.</b>               |                           | ○ 没需 <sup>10人</sup> |
|                                      |                                                  |                                                                                                    |                     |                        |                           | 82                  |
|                                      | 6 E#                                             | 资 我的首页 做場 很好                                                                                                    | Y Echoin (@Echoin_) | 🝐 Krypital - Echo - Go |                           | 没有交易                |
|                                      |                                                  | The second second second second second second second second second second second second second second second se |                     |                        |                           |                     |
|                                      |                                                  |                                                                                                    | 1-1                 | -                      |                           |                     |
|                                      | (82) 環共                                          | <ul> <li>以太坊 (ETH) Bloc</li> </ul>                                                                              | 图 出版的市联系QQ28        | Hame - Cybermiles      |                           |                     |
|                                      | ENG PE                                           |                                                                                                    |                     |                        |                           | ·                   |
|                                      |                                                  |                                                                                                    |                     |                        |                           |                     |
|                                      |                                                  |                                                                                                    |                     |                        |                           |                     |
|                                      |                                                  |                                                                                                    |                     |                        |                           |                     |
|                                      |                                                  |                                                                                                    |                     |                        |                           |                     |
|                                      |                                                  |                                                                                                    |                     |                        |                           |                     |
|                                      |                                                  |                                                                                                    |                     |                        |                           |                     |

E Mifelie part ^ E tips ^ E tips ^ E tips ^ E tips ^ E tips ^ E tips ^

|                                                                                                    | ● 以太坊主网络 ✔ |  |  |  |
|----------------------------------------------------------------------------------------------------|------------|--|--|--|
| 新账户                                                                                                    |            |  |  |  |
| 创建                                                                                                    | 导入         |  |  |  |
| mported accounts will not be associated with your<br>priginally created MetaMask account seedphrase. Learn<br>nore about imported accounts <u>这里</u> |            |  |  |  |
| 选择类型                                                                                                    | 私钥         |  |  |  |
| 请粘贴你的私钥:                                                                                                    |            |  |  |  |
|                                                                                                    |            |  |  |  |
| 取消                                                                                                    | 导入         |  |  |  |

选择你导入的模式,把你之前用于转账的 imtoken 钱包导入即可。